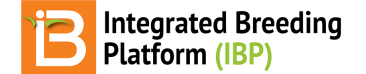

## **Data Collection**

#### BMS 16.0-17.0 Manual

About Inline Edits File Export/Import File Format Record Observations Import

Pending Data

```
Review & Validate
Accept data
Inline Validation
Data Staging
Pending
Accepted
Import Data After Acceptance
```

# About

Once you have a dataset established you can start collecting data for your study. Datasets can be loaded/downloaded from studies in 3 different ways.

- 1. Inline editing
- 2. Study Book file export and import
- 3. BMS connection to BrAPI enabled applications\*

\* The Breeding Management System is plug-and-play compatible with BrAPI enabled applications. However each of these applications is different and developed independently of the Integrated Breeding Platform. If you are interested in using BrAPI enabled applications, please see the developer's user documentation for more information.

# **Inline Edits**

You can modify trait observations by directly clicking on them and typing.

• Click on a cell that you want to modify and edit. Once you leave the cell, the edit is automatically accepted to the database.

| BREEDING ACTIVITIES                                                                                                    | < 🖪 MAIZI                                                                                                    | E 3                                                                                                    |                                                                                                    |                                                                                                    |                                                                                                    |                                                                                                    |                                                                               |                     |             | Site Admin    | My Programs           | 1 ? 夬 admir            |
|----------------------------------------------------------------------------------------------------|----------------------------------------------------------------------------------------------------|----------------------------------------------------------------------------------------------------|----------------------------------------------------------------------------------------------------|----------------------------------------------------------------------------------------------------|----------------------------------------------------------------------------------------------------|----------------------------------------------------------------------------------------------------|-------------------------------------------------------------------------------|---------------------|-------------|---------------|-----------------------|------------------------|
| Manage Germplasm<br>Manage Studies<br>Manage Samples<br>> INFORMATION MANAGEMENT<br>> STATISTICAL ANALYSIS<br>> PROGRAM ADMINISTRATION | MANAGE S<br>Performan<br>BASIC DETAIL<br>Settings Germpl<br># Observations                                                   | STUD<br>ce Tria<br>s                                                                                                    | IES @<br>I Template<br>ecks Treatmer                                                                                                    | It Factors En                                                                                                    | Save<br>vironments E                                                                                                  | xperimental Design                                                                                                    | Observation                                                                   | ns Plants: 5 Plants |             |               | Re                    | turn to Manage Studies |
|                                                                                                    | Define Observations     Define Observation     Define Observation     Select Environm     Batch Acti                         | rvation l<br>ins<br>ent: 1<br>ons                                                                                               | Details<br>- Aurangabad *                                                                                                    | Filter by state                                                                                                    | us: All                                                                                                    | ·                                                                                                    |                                                                               |                     |             |               | ACCEP1<br>Show Catego | ED PENDING             |
|                                                                                                    |                                                                                                    |                                                                                                    |                                                                                                    |                                                                                                    | _                                                                                                    |                                                                                                    |                                                                               |                     | _           |               |                       |                        |
|                                                                                                    | ENTRY_TYPE                                                                                                    | GID T                                                                                                    | DESIGNATION T                                                                                                    | ENTRY_NO                                                                                                    | PLOT_NO T                                                                                                    | Silk_Date_ymd 🔻                                                                                                    | Ant_Date_ymo                                                                  | i ▼ GY_DW_kgPlot ▼  | GY_DW_tha 🔻 | Silk_DT_day 🔻 | Ant_DT_day 🔻          | III<br>ASI_Cmp_day     |
|                                                                                                    | ENTRY_TYPE                                                                                                    | GID ▼                                                                                                    | DESIGNATION T                                                                                                    | ENTRY_NO T                                                                                                    | 7 PLOT_NO 🔻                                                                                                    | Silk_Date_ymd ¥                                                                                                    | Ant_Date_ymo                                                                  | I ▼ GY_DW_kgPlot ▼  | GY_DW_tha 🔻 | Silk_DT_day 🔻 | Ant_DT_day 🔻          | III<br>ASI_Cmp_day     |
|                                                                                                    | ENTRY_TYPE Test entry                                                                                                    | GID ¥<br>73<br>74                                                                                                    | DESIGNATION Y<br>HM11<br>EH43402                                                                                                    | <b>ENTRY_NO  1</b> 2                                                                                                    | ✓ PLOT_NO ▼  1 2                                                                                                    | Silk_Date_ymd ♥<br>20190512<br>◀ ← May 201                                                                                                    | Ant_Date_ymo                                                                  | d ▼ GY_DW_kgPlot ▼  | GY_DW_tha 🔻 | Silk_DT_day 🔻 | Ant_DT_day 🔻          | III<br>ASI_Cmp_day     |
|                                                                                                    | ENTRY_TYPE Y<br>Test entry<br>Test entry<br>Test entry                                                                       | GID ▼<br>73<br>74<br>1                                                                                                    | DESIGNATION Y<br>HM11<br>EH43402<br>DH-001                                                                                                    | ENTRY_NO 7<br>1<br>2<br>3                                                                                                    | <pre> PLOT_NO   PLOT_NO</pre>                                                                                         | Silk_Date_ymd ♥<br>20190512<br>◀ ← May 201<br>Su Mo Tu We                                                                                                    | Ant_Date_ymo<br>9 → ₩<br>Th Fr Sa                                             | I ▼ GY_DW_kgPlot ▼  | GY_DW_tha ▼ | Silk_DT_day ¥ | Ant_DT_day ₹          | III<br>ASI_Cmp_day     |
|                                                                                                    | ENTRY_TYPE To<br>Test entry<br>Test entry<br>Test entry<br>Test entry                                                        | GID ▼<br>73<br>74<br>1<br>2                                                                                                    | DESIGNATION ¥<br>HM11<br>EH43402<br>DH-001<br>DH-002                                                                                                 | ENTRY_NO Y<br>1<br>2<br>3<br>4                                                                                                    | PLOT_NO ¥ * 1 2 3 4                                                                                                   | Silk_Date_ymd ▼           20190512                                                                                                    | Ant_Date_ymd<br>9 → ₩<br>Th Fr Sa<br>2 3 4                                    | i ▼ GY_DW_kgPlot ▼  | GY_DW_tha ▼ | Silk_DT_day 🔻 | Ant_DT_day ₹          | III<br>ASI_Cmp_day     |
|                                                                                                    | ENTRY_TYPE N<br>Test entry<br>Test entry<br>Test entry<br>Test entry<br>Test entry                                           | <ul> <li>GID ¥</li> <li>73</li> <li>74</li> <li>1</li> <li>2</li> <li>3</li> </ul>                                              | DESIGNATION         Y           HM11            EH43402            DH-001            DH-002            DH-003                                        | <pre>FINTRY_NO Y  ENTRY_NO Y  2  3  4  5 </pre>                                                                                                    | PLOT_NO Y 1 2 3 4 5                                                                                                   | Silk_Date_ymd         ▼           20190512         ↓         ↓           4↓         ←         May 201           Su         Mo         Tu         We           28         29         30         1           5         6         7         8                                                                                                    | Ant_Date_ymo<br>9 → →<br>Th Fr Sa<br>2 3 4<br>9 10 11                         | I ♥ GY_DW_kgPlot ♥  | GY_DW_tha ▼ | Silk_DT_day 🔻 | Ant_DT_day ₹          | III<br>ASI_Cmp_day     |
|                                                                                                    | ENTRY_TYPE T<br>Test entry<br>Test entry<br>Test entry<br>Test entry<br>Test entry<br>Test entry                             | <ul> <li>GID ¥</li> <li>73</li> <li>74</li> <li>74</li> <li>1</li> <li>2</li> <li>3</li> <li>4</li> </ul>                       | DESIGNATION         Y           HM11         EH43402           DH-001         DH-002           DH-003         DH-004                                 | ENTRY_NO ¥<br>1<br>2<br>3<br>4<br>5<br>6                                                                                                    | PLOT_NO ¥ 1 2 3 4 5 6                                                                                                 | Silk_Date_ymd         Y           20190512         ✓           Su         Mo         Tu         We           28         29         30         1           5         6         7         8           12         13         14         15                                                                                                    | Ant_Date_ymd<br>9 → →<br>16 Fr Sa<br>2 3 4<br>9 10 11<br>16 17 18             | I ♥ GY_DW_kgPlot ♥  | GY_DW_tha ▼ | Silk_DT_day ▼ | Ant_DT_day ♥          | III<br>ASI_Cmp_day     |
|                                                                                                    | ENTRY_TYPE T<br>Test entry<br>Test entry<br>Test entry<br>Test entry<br>Test entry<br>Test entry<br>Test entry               | <ul> <li>GID ▼</li> <li>73</li> <li>74</li> <li>1</li> <li>2</li> <li>3</li> <li>4</li> <li>5</li> </ul>                        | DESIGNATION         Y           HM11         EH43402           DH-001         DH-002           DH-003         DH-004           DH-005         DH-005 | ENTRY_NO ¥<br>1<br>2<br>3<br>4<br>5<br>5<br>6<br>7                                                                                                    | <ul> <li>PLOT_NO Y</li> <li>1</li> <li>2</li> <li>3</li> <li>4</li> <li>5</li> <li>6</li> <li>7</li> </ul>            | Silk_Date_ymd         Y           20190512         4         ←         May 201           Su         Mo         Tu         We           28         29         30         1           5         6         7         8           12         13         14         15           19         20         21         22                                                                                                    | Ant_Date_ymd<br>9 → →<br>16 Fr Sa<br>2 3 4<br>9 10 11<br>16 17 18<br>23 24 25 | I ♥ GY_DW_kgPlot ♥  | GY_DW_tha ¥ | Silk_DT_day ₹ | Ant_DT_day ¥          | III<br>ASI_Cmp_day     |
|                                                                                                    | ENTRY_TYPE T<br>Test entry<br>Test entry<br>Test entry<br>Test entry<br>Test entry<br>Test entry<br>Test entry               | <ul> <li>GID Y</li> <li>73</li> <li>74</li> <li>74</li> <li>1</li> <li>2</li> <li>3</li> <li>4</li> <li>5</li> <li>6</li> </ul> | DESIGNATION Y<br>HM11<br>EH43402<br>DH-001<br>DH-002<br>DH-003<br>DH-004<br>DH-005<br>Hyb19-001                                                      | ENTRY_NO ¥<br>1<br>2<br>3<br>4<br>5<br>6<br>7<br>8                                                                                                    | <ul> <li>PLOT_NO Y</li> <li>1</li> <li>2</li> <li>3</li> <li>4</li> <li>5</li> <li>6</li> <li>7</li> <li>8</li> </ul> | Silk, Date_ymd         ¥           20190512         €         •         May 201           Su         Mo         Tu         We           28         29         30         1           5         6         7         8           12         13         14         15           19         20         21         22           26         27         28         29                                                                       | Ant_Date_ymd                                                                  | I ♥ GY_DW_kgPlot ♥  | GY_DW_tha Y | Silk_DT_day ₹ | Ant_DT_day ¥          | III<br>ASI_Cmp_day     |
|                                                                                                    | ENTRY TYPE Y<br>Test entry<br>Test entry<br>Test entry<br>Test entry<br>Test entry<br>Test entry<br>Test entry<br>Test entry | <ul> <li>GID Y</li> <li>73</li> <li>74</li> <li>1</li> <li>2</li> <li>3</li> <li>4</li> <li>5</li> <li>6</li> <li>7</li> </ul>  | DESIGNATION Y<br>HM11<br>EH43402<br>DH-001<br>DH-002<br>DH-003<br>DH-004<br>DH-005<br>Hyb19-001<br>Hyb19-002                                         | ENTRY_NO ¥ I I | PLOT_NO ¥ 1 2 3 4 5 6 7 8 9                                                                                           | Silk, Date ymd ♥           20190512           ◀         ▲           May 201           Su Mo Tu We           28         9 30           5         6           7         8           12         13         14           19         20         21         22           26         27         28         29           2         3         4         5           2         3         4         5           2         3         4         5 | Ant_Date_ymo<br>9 →                                                           | i Ψ GY_DW,kgPlot Ψ  | GY_DW_tha ▼ | Silk_DT_day ♥ | Ant_DT_day ▼          | III<br>ASI_Cmp_day     |

# File Export/Import

The BMS allows you to export/import the Study Book in spreadsheet format (.xls,.csv).

 Click on Actions>Data Collection Options>Export study book to download the study book file. Then select the study instances that you want to consider for download.

| BREEDING ACTIVITIES                                                        | < 🔁 MAIZE                                                                                                    | 3                                |                      |                 |              |                     |                |                  |             | Site Admin                                          | My Programs                               | 🟮 ʔ 喿 admi                                                                                                    |
|----------------------------------------------------------------------------|----------------------------------------------------------------------------------------------------|----------------------------------|----------------------|-----------------|--------------|---------------------|----------------|------------------|-------------|-----------------------------------------------------|-------------------------------------------|----------------------------------------------------------------------------------------------------|
| Manage Germplasm<br>Manage Studies<br>Manage Samples                       | MANAGE S                                                                                                    | TUDI<br>e Trial                  | ES Ø                 |                 | Save         |                     |                |                  |             |                                                     | Re                                        | turn to Manage Studies                                                                                                    |
| INFORMATION MANAGEMENT     STATISTICAL ANALYSIS     PROGRAM ADMINISTRATION | Settings Germpla                                                                                                    | sm & Che                         | ks Treatmen          | t Factors En    | vironments I | Experimental Design | Observations   | Plants: 5 Plants |             |                                                     |                                           | Design and planning option<br>Crossing options ><br>Observation unit options >                                                                                                    |
|                                                                            | Observations         Define Observation         Image: Construction         Select Environment         Batch Action | vation De<br>ns<br>nt: 1-7<br>ns | tails<br>urangabad ▼ | Filter by statu | JS: All      | ×                   |                |                  |             | Export study bo<br>Import Observa<br>Export germpla | ok<br>tions<br>sm list<br>ACC<br>Show Cat | Field map options ><br>Data collection options<br>Execute calculated variable<br>Create genotyping samples<br>Advance study options ><br>Close study<br>Delete study<br>Lock Study |
|                                                                            | ENTRY_TYPE Test entry                                                                                               | GID 🔻                            | ESIGNATION T         | ENTRY_NO T      | PLOT_NO 🔻    | Silk_Date_ymd ¥     | Ant_Date_ymd 🔻 | GY_DW_kgPlot ¥   | GY_DW_tha 🔻 | Silk_DT_day 🔻                                       | Ant_DT_day 🔻                              | ASI_Cmp_day                                                                                                    |
|                                                                            | Test entry<br>Test entry                                                                                            | 74                               | H43402               | 2               | 2<br>3       |                     |                |                  |             |                                                     |                                           |                                                                                                    |
|                                                                            | Test entry                                                                                                    | 3                                | H-002                | 5               | 5            |                     |                |                  |             |                                                     |                                           |                                                                                                    |

Green column headers indicate calculated variables that the BMS can dervive from formulas and inputs.

• If your study has more than one dataset, choose the appropriate one and Continue.

| BREEDING ACTIVITIES                      | < B      | MAIZE 3                  |                   |                                                       |   | Site Admin | My Programs     | 🤨 🕐 夬 admin 👻         |
|------------------------------------------|----------|--------------------------|-------------------|-------------------------------------------------------|---|------------|-----------------|-----------------------|
| Manage Germplasm                         | MAN      | AGE STUDIES              | 0                 |                                                       |   |            |                 |                       |
| Manage Studies                           | 👻 Perf   | ormance Trial Ten        | nplate            | Export study book                                     | × |            | Ret             | urn to Manage Studies |
| Manage Samples                           | BASI     | C DETAILS                |                   | * indicates a mandatory field                         |   |            |                 | Actions               |
| INFORMATION MANAGEMENT                   | Settings | Germplasm & Checks       | Treatment Factors | DATASET                                               |   |            |                 |                       |
| <ul> <li>STATISTICAL ANALYSIS</li> </ul> | # Obs    | ervations                |                   | Please choose the dataset you would like to export: * |   |            |                 |                       |
| PROGRAM ADMINISTRATION                   |          |                          |                   | Observations *                                        |   |            |                 |                       |
|                                          | Observa  | ations                   |                   | Observations                                          |   |            |                 |                       |
|                                          | ► Def    | fine Observation Details |                   | Plants: 5 Plants                                      |   |            |                 |                       |
|                                          | 1E o     | bservations              |                   |                                                       |   |            | ACCEPTE         | D PENDING             |
|                                          | Salact   | Environment: 1 Auro      | Filter by F       | tatuer au                                             |   |            | Change Catalana | and Description       |

### **File Format**

Observation, or plot-level, datasets have several export format options. Sub-observation data sets only offer .csv format - expect expanded options for sub-observations datasets in upcoming releases. **Note:** If you export more than one instance at a time you'll get a .zip file containing on excel/csv per instance.

- · CSV: This format is compatible with a variety of applications
- Excel: This format is compatible with the DIB handheld data capture application.
- Fieldbook KSU: Format compatible with the KSU fieldbook data capture application (.csv & .xls)
- Select the export format and the data collection order. Serpentine data collection order is available after a field map has been created (see more <u>Make Field Map</u>).

| BREEDING ACTIVITIES                             | < 🖪 MAIZE        | E 3      |                          |             |        |                                     |                                     |                  | Site Admin | My Programs  | i ? 👤 admin            |
|-------------------------------------------------|------------------|----------|--------------------------|-------------|--------|-------------------------------------|-------------------------------------|------------------|------------|--------------|------------------------|
| Manage Germplasm                                | MANAGE S         | TUD      | IES Ø                    |             | _      |                                     |                                     |                  |            |              |                        |
| Manage Studies<br>Manage Samples                | Performant       | ce Tria  | l Template               |             | Exp    | ort Study Book                      |                                     | ж                |            | Ret          | turn to Manage Studies |
| ► INFORMATION MANAGEMENT                        | Settings Germpla | asm & Cl | necks Treatme            | nt Factors  | * indi | icates a mandatory field ORT FORMAT |                                     |                  |            |              | Actions                |
| STATISTICAL ANALYSIS     PROGRAM ADMINISTRATION | # Observations   |          |                          |             | Choo   | ose an export format: *             | CSV                                 | Y                |            |              |                        |
|                                                 | Observations     |          |                          |             | DAT    | A COLLECTION ORDER                  |                                     |                  |            |              |                        |
|                                                 | ► Define Obse    | rvation  | Details                  |             | Choo   | ose a data collection order *       | Plot Order                          | · 0              |            |              |                        |
|                                                 | Select Environm  | ent: 1   | - Aurangabad             | Filter by s | STU    | DY ENVIRONMENT                      |                                     |                  |            | Show Catego  | rical Description      |
|                                                 | ► Batch Acti     | ons      |                          |             | Choo   | se the study environment you v      | vould like to export: * VAll instar | ices in one file |            |              |                        |
|                                                 |                  |          |                          |             | 10     | •                                   | Search:                             |                  |            |              |                        |
|                                                 | ENTRY_TYPE T     | GID      | DESIGNATION <sup>1</sup> | ENTRY_NO    |        | TRIAL_INSTANCE                      | LOCATION_NAME                       |                  | ilk_DT_day | Ant_DT_day ¥ | ASI_Cmp_day            |
|                                                 | Test entry       | 73       |                          | 1           |        | 1                                   | Aurangabad - (AUR)                  |                  |            |              |                        |
|                                                 | Test entry       | 74       |                          | 2           |        | 2                                   | Bengaluru - (BENG)                  |                  |            |              |                        |
|                                                 | Test entry       | 1        |                          | 3           |        | 3                                   | Davangere - (DAV)                   |                  |            |              |                        |
|                                                 | Test entry       | 2        |                          | 4           |        | 4                                   | Hydrerabad - (HYD)                  |                  |            |              |                        |
|                                                 | Test entry       | 3        | DH-003                   | 5           |        | 5                                   | Jalandhar - (JALA)                  |                  |            |              |                        |
|                                                 | Test entry       | 4        | DH-004                   | 6           |        | 6                                   | Udaipur - (UDAI)                    |                  |            |              |                        |
|                                                 | Test entry       | 5        | DH-005                   | /           | Show   | ing 1 to 6 of 6 optrior             |                                     |                  |            |              |                        |
|                                                 | Test entry       | 0        | Hub10.002                | 0           | 31104  | ing i to o or o entries             |                                     |                  |            |              |                        |
|                                                 | Test entry       | 2        | Hyb19-002                | 10          |        |                                     | < 1 >                               |                  |            |              |                        |
|                                                 | Test entry       | 9        | Hyb19-003                | 11          |        |                                     |                                     |                  |            |              |                        |
|                                                 | Test entry       |          |                          | 12          |        |                                     | Cancel                              |                  |            |              |                        |
|                                                 | Test entry       |          | Hyb19-006                | 13          | 13     |                                     |                                     |                  |            |              |                        |

The exported file is ready for data entry or for label printing using external applications, like Excel or Bartender.

|    | J          | к            | L           | м           | N      | 0          | Р        | Q            | R         | S             | т            | U            | v         | w           | х          | Y          | z       |
|----|------------|--------------|-------------|-------------|--------|------------|----------|--------------|-----------|---------------|--------------|--------------|-----------|-------------|------------|------------|---------|
| 1  | LOCATION_  | N PlotArea_m | 2 SEEDING_D | A ENTRY_TYP | PE GID | DESIGNATIO | ENTRY_NO | OBS_UNIT_    | I PLOT_NO | Silk_Date_ymd | Ant_Date_ymd | GY_DW_kgPlot | GY_DW_tha | Silk_DT_day | Ant_DT_day | ASI_Cmp_da | PH_M_cn |
| 2  | Aurangabad | 7.5          | 3/28/19     | ЭТ          | 73     | HM11       | 1        | 7b86b308-fc  | : 1       | L             |              |              |           |             |            |            |         |
| 3  | Aurangabad | 7.5          | 3/28/19     | ЭТ          | 74     | EH43402    | 2        | 3dab99ff-89  | 1 2       | 2             |              |              |           |             |            |            |         |
| 4  | Aurangabad | 7.5          | 3/28/19     | ЭТ          | 1      | DH-001     | 3        | e749d64b-8   | 2 3       | 5             |              |              |           |             |            |            |         |
| 5  | Aurangabad | 7.5          | 3/28/19     | ЭT          | 2      | DH-002     | 4        | Ocfd6c1b-58  | ia 2      | L             |              |              |           |             |            |            |         |
| 6  | Aurangabad | 7.5          | 3/28/19     | Ŧ           | 3      | DH-003     | 5        | 2de796cb-ed  | c 5       | 5             |              |              |           |             |            |            |         |
| 7  | Aurangabad | 7.5          | 3/28/19     | Ŧ           | 4      | DH-004     | 6        | cff68344-6a  | 9 E       | 5             |              |              |           |             |            |            |         |
| 8  | Aurangabad | 7.5          | 3/28/19     | Ŧ           | 5      | DH-005     | 7        | b5b1db0a-2   | k 7       | 7             |              |              |           |             |            |            |         |
| 9  | Aurangabad | 7.5          | 3/28/19     | Ŧ           | 6      | Hyb19-001  | 8        | 8b297a32-d   | f 8       | 8             |              |              |           |             |            |            |         |
| 10 | Aurangabad | 1 7.5        | 3/28/19     | Ŧ           | 7      | Hyb19-002  | 9        | c4513d77-7   | 1 9       | 9             |              |              |           |             |            |            |         |
| 11 | Aurangabad | 1 7.5        | 3/28/19     | Ŧ           | 8      | Hyb19-003  | 10       | 8124f8b7-c2  | 2 10      | D             |              |              |           |             |            |            |         |
| 12 | Aurangabad | 1 7.5        | 3/28/19     | Ŧ           | 9      | Hyb19-004  | 11       | 80c718c6-15  | 5 11      | L             |              |              |           |             |            |            |         |
| 13 | Aurangahad | 1 75         | 3/28/10     | т           | 10     | Hvh19-005  | 12       | dfcc1cf4-fdc | d 15      |               |              |              |           |             |            |            |         |
|    |            | Empty Perfe  | ormance Tr  | ial Templat | Shee   | 1 +        |          |              |           |               |              |              |           |             |            |            |         |

Notice that the study book file includes OBS\_UNIT\_ID - a unique observation id suitable for barcode labeling of individual observations. The studybook also includes empty columns of data for calculated variables. You have the option to load pre-calculated data or to leave blank and let the BMS perform the calculation.

| A                | В                                | С              | D                   | E                    | F               | G         | н                     | 1             | J | к | L |
|------------------|----------------------------------|----------------|---------------------|----------------------|-----------------|-----------|-----------------------|---------------|---|---|---|
| TUDY             | SparseTrial                      |                |                     |                      |                 |           |                       |               |   |   |   |
| ITLE             | Sparse Trial                     |                |                     |                      |                 |           |                       |               |   |   |   |
| BIECTIVE         | SparseTrial                      |                |                     |                      |                 |           |                       |               |   |   |   |
| TART DATE        | 20201111                         |                |                     |                      |                 |           |                       |               |   |   |   |
| ND DATE          | LOLOTITI                         |                |                     |                      |                 |           |                       |               |   |   |   |
| TUDY TYPE        | Trial                            |                |                     |                      |                 |           |                       |               |   |   |   |
|                  | 1160                             |                |                     |                      |                 |           |                       |               |   |   |   |
| TUDY DETAILS     | DESCRIPTION                      | ONTOLOGY ID    | PROPERTY            | SCALE                | METHOD          | DATA TYPE | VALUE                 | DATASET       |   |   |   |
| rop season Code  | Season - Assigned (Code)         |                | Season              | Code of Crop season  | Assigned        | C         | MS                    | STUDY         |   |   |   |
| Project Prefix   | Project Prefix BCID Variable     |                | Breeding Project    | Project Prefix Scale | Assigned        | С         | PB                    | STUDY         |   |   |   |
| amet Region      | Tarnet Region Variable           |                | Tarnet Region       | Tarnet Region Scale  | Assigned        | C         | R3                    | STUDY         |   |   |   |
| NAME ID          | Principal investigator - assign  | ed (DBID)      | Person              | Person id            | Assigned        | c         | 5                     | STUDY         |   |   |   |
|                  | Principal investigator - assign  | and (DBCV)     | Person              | Person name          | Assigned        | c         | Christopher McLaren   | STUDY         |   |   |   |
| 1_nosme          | Thirdpar investigator - assign   | ieu (bbcv)     | 1 613011            | r eraon name         | Aaagiiou        | 0         | officiatopher mozaren | 01001         |   |   |   |
| XPERIMENTAL DESI | G DESCRIPTION                    | ONTOLOGY ID    | PROPERTY            | SCALE                | METHOD          | DATA TYPE | VALUE                 | DATASET       |   |   |   |
| LOT_NO           | Field plot - enumerated (num     | iber)          | Field plot          | Number               | Enumerated      | N         |                       | PLOT          |   |   |   |
| REP NO           | Replication - assigned (numb     | er)            | Replication factor  | Number               | Enumerated      | N         |                       | PLOT          |   |   |   |
| BLOCK NO         | Block - assigned (number)        |                | Blocking factor     | Number               | Enumerated      | N         |                       | PLOT          |   |   |   |
|                  |                                  |                |                     |                      |                 |           |                       |               |   |   |   |
| ENVIRONMENT DETA | IL DESCRIPTION                   | ONTOLOGY ID    | PROPERTY            | SCALE                | METHOD          | DATA TYPE | VALUE                 | DATASET       |   |   |   |
| RIAL INSTANCE    | Trial instance - enumerated (    | number)        | Trial instance      | Number               | Enumerated      | N         |                       | 1 ENVIRONMENT |   |   |   |
| OCATION ID       | Location - selected (DBID)       |                | Location            | Location id          | Assigned        | С         | <b>10001</b>          | ENVIRONMENT   |   |   |   |
| OCATION NAME     | Location - selected (DBCV)       |                | Location            | Location name        | Assigned        | C         | CGMSITE01             | ENVIRONMENT   |   |   |   |
| SEEDING DATE     | Date Seeded - applied (see       | mmdd)          | Planting date       | Date (searmedd) of S | Applied         | D         | COMOTIECT             | ENVIRONMENT   |   |   |   |
| RotAma m2        | Plot cizo                        | inindo)        | Plot size           | m**2                 | Appled          | N         |                       | ENVIRONMENT   |   |   |   |
| IDED             | Number of replications is an     | oversiment     | FIOL SIZE           | III Z                | Appled          | N N       |                       | 2 ENVIRONMENT |   |   |   |
|                  | Disal: Circ (as is as malate bis | experiment     | ED - hieg           | Number               | Assigned        | IN AL     |                       | E ENVIRONMENT |   |   |   |
| NOT DEGION       | Block Size for Incomplete blo    | ck designs     | ED - DIOCK SIZE     | Trans of EXPT, DEOLO | Assigned        | N O       | DIDD                  | 5 ENVIRONMENT |   |   |   |
| EXPT_DESIGN      | Experimentaldesign - assigne     | ed (type)      | Experimental design | Type of EXPT_DESIG   | Assigned        | C         | RIBU                  | ENVIRONMENT   |   |   |   |
| ENVIRONMENTAL CO | NI DESCRIPTION                   | ONTOLOGY ID    | PROPERTY            | SCALE                | METHOD          | DATA TYPE | VALUE                 | DATASET       |   |   |   |
|                  |                                  |                |                     |                      |                 |           |                       |               |   |   |   |
| GERMPLASM DESCRI | P DESCRIPTION                    | ONTOLOGY ID    | PROPERTY            | SCALE                | METHOD          | DATA TYPE | VALUE                 | DATASET       |   |   |   |
| NTRY TYPE        | Entry type (test/check)- assig   | ned (type)     | Entry type          | Type of ENTRY TYPE   | Assigned        | С         |                       | PLOT          |   |   |   |
| ND               | Germplasm identifier - assign    | ed (DBID)      | Germplasm id        | Germplasm id         | Assigned        | C         |                       | PLOT          |   |   |   |
| DESIGNATION      | Germplasm identifier - assign    | ed (DBCV)      | Germplasm id        | Germplasm name       | Assigned        | C         |                       | PLOT          |   |   |   |
| NTRY NO          | Germplasm entry - enumerate      | ed (number)    | Gemplasm entry      | Number               | Enumerated      | N         |                       | PLOT          |   |   |   |
| DRS LINIT ID     | Field observation unit id - ass  | signed (text)  | Field plot          | Text                 | Assigned        | т         |                       | PLOT          |   |   |   |
| 20000            | The nediame string of the ge     | amolasm        | Cross history       | Text                 | Accigned        | T         |                       | PLOT          |   |   |   |
| SEED SOURCE      | Seed source - Selected (Cod      | la)            | Seed source         | Code of SEED, SOLIE  | Selected        | T         |                       | PLOT          |   |   |   |
| LED_000RDE       | Concersion - Selected (Con       |                | ouco source         | 0000 0. DEED_000F    | 00100100        |           |                       | 1 201         |   |   |   |
| DBSERVATION UNIT | DESCRIPTION                      | ONTOLOGY ID    | PROPERTY            | SCALE                | METHOD          | DATA TYPE | VALUE                 | DATASET       |   |   |   |
|                  |                                  |                |                     |                      |                 |           |                       |               |   |   |   |
| RAITS            | DESCRIPTION                      | ONTOLOGY ID    | PROPERTY            | SCALE                | METHOD          | DATA TYPE | VALUE                 | DATASET       |   |   |   |
| GY_Adj_tha       | Grain yield BY Adjusted GY       | CO_322:0000731 | Grain yield         | t/ha                 | Adjusted GY - 0 | Con N     | All values allowed    | PLOT          |   |   |   |
| PH M cm          | Plant height BY PH - Measur      | rement IN cm   | Plant height        | cm                   | PH - Measurem   | ent N     | All values allowed    | PLOT          |   |   |   |
|                  | -                                |                |                     |                      |                 |           |                       |               |   |   |   |
| BELECTIONS       | DESCRIPTION                      | ONTOLOGY ID    | PROPERTY            | SCALE                | METHOD          | DATA TYPE | VALUE                 | DATASET       |   |   |   |
|                  |                                  |                |                     |                      |                 |           |                       |               |   |   |   |
|                  |                                  |                |                     |                      |                 |           |                       |               |   |   |   |

Study Book exported as an .xls file contains a Description Sheet with metadata about the trial in addition to the Observation Sheet, where plot/plant/subsample data is recorded.

#### **Record Observations**

Record observations and save file.

| G            | н          | 1          | J          | к          | L          | м       | N       | 0          | Р        | Q           | R       | S            | т           | U         | v         | w           | х          |      |
|--------------|------------|------------|------------|------------|------------|---------|---------|------------|----------|-------------|---------|--------------|-------------|-----------|-----------|-------------|------------|------|
| Fert_50d_so  | EXPT_DESIG | LOCATION_I | LOCATION_  | PlotArea_m | SEEDING_DA | ENTRY_T | YPE GID | DESIGNATIO | ENTRY_NO | OBS_UNIT_I  | PLOT_NO | Silk_Date_yr | Ant_Date_yr | GY_DW_kgP | GY_DW_tha | Silk_DT_day | Ant_DT_day | / A! |
| 120 kg/ha ur | r ELO      | 9017       | Aurangabad | 7.5        | 3/28/19    | т       | 73      | HM11       | 1        | 7b86b308-fc | 1       | 20190513     | 20190513    | 0.1213    |           |             |            |      |
| 120 kg/ha ur | r ELO      | 9017       | Aurangabad | 7.5        | 3/28/19    | Т       | 74      | EH43402    | 2        | 3dab99ff-89 | 2       | 20190511     | 20190511    | 0.0776    |           |             |            |      |
| 120 kg/ha ur | r ELO      | 9017       | Aurangabad | 7.5        | 3/28/19    | Т       | 1       | DH-001     | 3        | e749d64b-82 | 3       | 20190512     | 20190512    | 0.1023    |           |             |            |      |
| 120 kg/ha ur | ELO        | 9017       | Aurangabad | 7.5        | 3/28/19    | т       | 2       | DH-002     | 4        | Ocfd6c1b-58 | 4       | 20190512     | 20190515    | 0.0519    |           |             |            |      |
| 120 kg/ha ur | r ELO      | 9017       | Aurangabad | 7.5        | 3/28/19    | т       | 3       | DH-003     | 5        | 2de796cb-ec | 5       | 20190513     | 20190513    | 0.1069    |           |             |            |      |
| 120 kg/ha u  | r ELO      | 9017       | Aurangabad | 7.5        | 3/28/19    | т       | 4       | DH-004     | 6        | cff68344-6a | 6       | 20190512     | 20190516    | 0.0336    |           |             |            |      |
| 120 kg/ha u  | r ELO      | 9017       | Aurangabad | 7.5        | 3/28/19    | т       | 5       | DH-005     | 7        | b5b1db0a-2b | 7       | 20190513     | 20190517    | 0.0319    |           |             |            |      |
| 120 kg/ha ur | r ELO      | 9017       | Aurangabad | 7.5        | 3/28/19    | т       | 6       | Hyb19-001  | 8        | 8b297a32-df | 8       | 20190513     | 20190514    | 0.1186    |           |             |            |      |
| 120 kg/ha ur | r ELO      | 9017       | Aurangabad | 7.5        | 3/28/19    | т       | 7       | Hyb19-002  | 9        | c4513d77-71 | 9       | 20190511     | 20190513    | 0.0491    |           |             |            |      |
| 120 kg/ha u  | r ELO      | 9017       | Aurangabad | 7.5        | 3/28/19    | т       | 8       | Hyb19-003  | 10       | 8124f8b7-c2 | 10      | 20190513     | 20190518    | 0.0817    |           |             |            |      |
|              |            | Trial Tamp |            |            |            | -       |         |            |          |             |         |              |             |           |           |             |            |      |
|              | enormance  | mai temp   | late_All   | +          |            |         |         |            |          |             |         |              |             |           |           |             |            |      |

Observations have added to the columns corresponding to raw data traits. The calculated traits are left empty for BMS calulations later.

### Import

· Click on Actions>Data Collection Options>Import Observations to browse for the file to upload

| <ul> <li>BREEDING ACTIVITIES</li> <li>Manage Germplasm</li> </ul> |               | AIZE 3<br>E STUD | ES Ø          |                |            |                     |                |                  | 2           | iite Admin        | My Programs | 🤨 🖓 契 admin 👻                                    |
|-------------------------------------------------------------------|---------------|------------------|---------------|----------------|------------|---------------------|----------------|------------------|-------------|-------------------|-------------|--------------------------------------------------|
| Manage Studies                                                    | 👻 Perform     | ance Trial       | Template      |                | Save       |                     |                |                  |             |                   | Ret         | urn to Manage Studies                            |
| Manage Samples                                                    | BASIC DET     | TAILS            |               |                |            |                     |                |                  |             |                   |             | Actions                                          |
| ► INFORMATION MANAGEMENT                                          | Settings Ger  | mplasm & Ch      | ecks Treatmen | t Factors En   | vironments | Experimental Design | Observations   | Plants: 5 Plants |             |                   |             | Design and planning options >                    |
| STATISTICAL ANALYSIS                                              | # Observat    | ions             |               |                |            |                     |                |                  |             |                   | 0           | Prossing options →<br>Dbservation unit options → |
| PROGRAM ADMINISTRATION                                            |               |                  |               |                |            |                     |                |                  |             |                   | F           | ield map options >                               |
|                                                                   | Observations  | 5                |               |                |            |                     |                |                  |             | Export study book | 0           | Data collection options                          |
|                                                                   | Define C      | Observation D    | etails        |                |            |                     |                |                  |             | Export Germolasm  | list C      | xecute calculated variable                       |
|                                                                   | 🚺 Observ      | vations          |               |                |            |                     |                |                  |             |                   | ACC         | dvance study options >                           |
|                                                                   | Colort Emin   | anments 4        |               | Eliter bu etat |            |                     |                |                  |             |                   | c           | lose study                                       |
|                                                                   | Select Enviro | onment. 1        | Aurangabad    | Piller by stat | US. All    | <u> </u>            |                |                  |             |                   | Show Call   | Delete study                                     |
|                                                                   | Batch         | Actions          |               |                |            |                     |                |                  |             |                   |             | ock Study                                        |
|                                                                   |               |                  |               |                |            |                     |                |                  |             |                   |             |                                                  |
|                                                                   | ENTRY_TY      | PE T GID T       |               | ENTRY_NO       | PLOT_NO    | Silk_Date_ymd 🔻     | Ant_Date_ymd 🔻 | GY_DW_kgPlot ▼   | GY_DW_tha 🔻 | Silk_DT_day T     | Ant_DT_day  | ASI_Cmp_c                                        |
|                                                                   | Test entry    | 73               | HM11          | 1              | 1          | 20190512            |                | 0.0987           | 13.16       |                   |             |                                                  |
|                                                                   | Test entry    | 74               | EH43402       | 2              | 2          |                     |                |                  |             |                   |             |                                                  |
|                                                                   | Test entry    | 1                | DH-001        | 3              | 3          |                     |                |                  |             |                   |             |                                                  |
|                                                                   | Test entry    | 2                | DH-002        | 4              | 4          |                     |                |                  |             |                   |             |                                                  |
|                                                                   | Test entry    | 3                | DH-003        | 5              | 5          |                     |                |                  |             |                   |             |                                                  |
|                                                                   | Test entry    | 4                | DH-004        | 6              | 6          |                     |                |                  |             |                   |             |                                                  |
|                                                                   | Test entry    | 5                | DH-005        | 7              | 7          |                     |                |                  |             |                   |             |                                                  |

• Select the appropriate dataset. Continue.

| <ul> <li>BREEDING ACTIVITIES</li> <li>Manage Germplasm</li> </ul> | MAIZE 3<br>MANAGE STUDIES @                                           |                                                                    | Site Admin          | My Programs 🚺 😯 ᆽ admin 👻    |
|-------------------------------------------------------------------|-----------------------------------------------------------------------|--------------------------------------------------------------------|---------------------|------------------------------|
| Manage Studies<br>Manage Samples                                  | <ul> <li>Performance Trial Template</li> <li>BASIC DETAILS</li> </ul> | Import observations                                                | ×                   | Return to Manage Studies     |
| INFORMATION MANAGEMENT     STATISTICAL ANALYSIS                   | Settings Germplasm & Checks Treatment Factors                         | * indicates a mandatory field DATASET                              |                     |                              |
| ▶ PROGRAM ADMINISTRATION                                          | Observations                                                          | Please choose the dataset you would like to import: * Observations |                     |                              |
|                                                                   | Define Observation Details     Deservations                           | Cancel Continue                                                    |                     | ACCEPTED PENDING             |
|                                                                   | Select Environment: 1 - Aurangabad * Filter by : Batch Actions        | status: Ali •                                                      |                     | Show Categorical Description |
|                                                                   |                                                                       | O Y PLOT NO Y Silk Date ymd Y Ant Date ymd Y GY DW kgPlot Y GY D   | W tha 🔻 Silk DT day | III                          |

• Select file type and specify file. Import.

| <ul> <li>BREEDING ACTIVITIES</li> </ul> | C B MAIZE 3                                    |                                                   | s                      | iite Admin | My Programs   | 🕄 🖓 喿 admin 🝷         |
|-----------------------------------------|------------------------------------------------|---------------------------------------------------|------------------------|------------|---------------|-----------------------|
| Manage Germplasm                        | MANAGE STUDIES @                               |                                                   |                        |            |               |                       |
| Manage Studies                          | 🚏 Performance Trial Template                   | Import chromotions                                |                        |            | Retu          | irn to Manage Studies |
| Manage Samples                          | BASIC DETAILS                                  | Import observations                               |                        |            |               | Actions               |
| ► INFORMATION MANAGEMENT                | Settings Germplasm & Checks Treatment Factors  | * indicates a mandatory field<br>EXPORT FORMAT    |                        |            |               |                       |
| STATISTICAL ANALYSIS                    | # Observations                                 | Please specify the format you are importing:*     | CSV v                  |            |               |                       |
| ► PROGRAM ADMINISTRATION                | Observations                                   | SELECT FILE                                       |                        |            |               |                       |
|                                         | Define Observation Details                     | Please choose the file you would like to import:* | Performance Trial Te 💥 |            |               |                       |
|                                         | Dbservations                                   | Back                                              |                        |            | ACCEPTE       | PENDING               |
|                                         | Select Environment: 1 - Aurangabad * Filter by |                                                   |                        |            | Show Categori | cal Description       |
|                                         | Batch Actions                                  |                                                   |                        |            |               |                       |

## **Pending Data**

Pending view flags out of bound data and reveals if data will be over written. Data staging in pending view allows the Breeding Management System to accept data without overwriting existing data. Data staging provides an important quality control step, especially now that the system can except data automatically via <u>BrAPI</u> from external applications, like digital scales and handheld data capture apps.

• At this point you can review the imported data. If there is a problem, you can Accept or Discard the whole dataset or

manually modify the problematic values (see below).

| REEDING ACTIVITIES   | < 🖪                                           | MAIZE 3                                                                                |                                                                                                    |                                                                              |                                                                    |                                              |                                                                                          | Site Admin                                                                           | My Programs                                                                                                    | 🤨 😯 喿 adr                                                  |
|----------------------|-----------------------------------------------|----------------------------------------------------------------------------------------|----------------------------------------------------------------------------------------------------|------------------------------------------------------------------------------|--------------------------------------------------------------------|----------------------------------------------|------------------------------------------------------------------------------------------|--------------------------------------------------------------------------------------|----------------------------------------------------------------------------------------------------|------------------------------------------------------------|
| Manage Germplasm     | MANA                                          | AGE STUDIES                                                                            | 0                                                                                                    |                                                                              |                                                                    |                                              |                                                                                          |                                                                                      |                                                                                                    |                                                            |
| Manage Studies       | 🛛 💡 Perfo                                     | ormance Trial Ter                                                                      | nplate                                                                                                   | Save                                                                         |                                                                    |                                              |                                                                                          |                                                                                      | Ret                                                                                                    | urn to Manage Studies                                      |
| Manage Samples       | ► BASI                                        | C DETAILS                                                                              |                                                                                                    |                                                                              |                                                                    |                                              |                                                                                          |                                                                                      |                                                                                                    |                                                            |
| FORMATION MANAGEMENT |                                               |                                                                                        |                                                                                                    |                                                                              |                                                                    |                                              |                                                                                          |                                                                                      |                                                                                                    | Actions                                                    |
|                      | Settings                                      | Germplasm & Checks                                                                     | Treatment Factors                                                                                        | Environment                                                                  | s Experimental Design                                              | Observations                                 | Plants: 5 Plants                                                                         |                                                                                      |                                                                                                    |                                                            |
| ATISTICAL ANALYSIS   | # Obse                                        | ervations                                                                              |                                                                                                    |                                                                              |                                                                    |                                              |                                                                                          |                                                                                      |                                                                                                    |                                                            |
| OGRAM ADMINISTRATION |                                               | 1                                                                                      |                                                                                                    |                                                                              |                                                                    |                                              |                                                                                          |                                                                                      |                                                                                                    |                                                            |
|                      | Observa                                       | tions                                                                                  |                                                                                                    |                                                                              |                                                                    |                                              |                                                                                          |                                                                                      |                                                                                                    |                                                            |
|                      | ► Def                                         | ine Observation Detail                                                                 | s                                                                                                    |                                                                              |                                                                    |                                              |                                                                                          |                                                                                      |                                                                                                    |                                                            |
|                      | n Di                                          | bservations                                                                            |                                                                                                    |                                                                              |                                                                    |                                              |                                                                                          |                                                                                      | ACCENTS                                                                                                    | D PENDING                                                  |
|                      |                                               |                                                                                        |                                                                                                    |                                                                              |                                                                    |                                              |                                                                                          |                                                                                      | ACCEPTE                                                                                                    |                                                            |
|                      |                                               |                                                                                        |                                                                                                    |                                                                              |                                                                    |                                              |                                                                                          |                                                                                      | ACCEPTE                                                                                                    | Discard                                                    |
|                      |                                               |                                                                                        |                                                                                                    |                                                                              |                                                                    |                                              |                                                                                          |                                                                                      | Acce                                                                                                    | ept Discard                                                |
|                      | Select                                        | Environment: All envi                                                                  | ronments v Filter                                                                                        | by status: All                                                               | ٠                                                                  |                                              |                                                                                          |                                                                                      | Accel                                                                                                    | pt Discard                                                 |
|                      | Select                                        | Environment: All environment                                                           | ronments • Filter                                                                                        | by status: All                                                               | •                                                                  |                                              |                                                                                          |                                                                                      | According Show Category                                                                                                    | pt Discard                                                 |
|                      | Select                                        | Environment: All envi                                                                  | ronments v Filter                                                                                        | by status: All                                                               | ٠                                                                  |                                              |                                                                                          |                                                                                      | Acco                                                                                                    | pt Discard                                                 |
|                      | Select<br>B.<br>TRIAL                         | Environment: All envir<br>atch Actions                                                 | ronments • Filter                                                                                        | by status: All                                                               | ▼<br>ON ▼ ENTRY_NO ▼                                               | PLOT_NO Y                                    | Silk Date ymd ¥                                                                          | Ant_Date_ymd                                                                         | Acco<br>Show Categor                                                                                                    | ept Discard<br>ical Description                            |
|                      | Select<br>B<br>TRIAL<br>1                     | Environment: All environment: All environment: All environment: atch Actions           | ronments v Filter<br>TRY_TYPE V GII<br>st entry 73                                                       | by status: All                                                               | •<br>ON ¥ ENTRY_NO ¥<br>1                                          | PLOT_NO ♥<br>1                               | Silk, Date, ymd ¥<br>20190513 (20190512)                                                 | Ant_Date_ymd // 20190513                                                             | Acce<br>Show Categor<br>GY_DW_kq<br>0.1213 (0.1                                                                                             | pt Discard<br>ical Description<br>B<br>gPlot ¥<br>0967)    |
|                      | Select<br>B<br>TRIAL<br>1<br>2                | Environment: All envir<br>atch Actions                                                 | TRY_TYPE V GIL<br>st entry 73<br>st entry 73                                                             | by status: All           Y         DESIGNATI           HM11         HM11     | •<br>•<br>•<br>•<br>•<br>•<br>•<br>•<br>•<br>•<br>•<br>•<br>•<br>• | PLOT_NO ¥<br>1<br>1                          | Silk_Date_ymd ¥<br>20190513 (20190512)<br>20190510                                       | Ant_Date_ymd<br>20190513<br>20190510                                                 | Access<br>Show Categor<br>GY_DW_kt<br>0.1213 (0.1<br>0.0559                                                                                 | pt Discard<br>ical Description<br>gPlot ¥<br>09867)        |
|                      | Select<br>B<br>TRIAL<br>1<br>2<br>3           | Environment: All envir<br>atch Actions                                                 | ronments ▼ Filter<br>TTRY_TYPE ▼ GIU<br>st entry 73<br>st entry 73<br>st entry 73                        | by status: All<br><b>D T DESIGNATI</b><br>HM11<br>HM11<br>HM11               | •<br>•<br>•<br>•<br>•<br>•<br>•<br>•<br>•<br>•<br>•<br>•<br>•<br>• | PLOT_NO ♥<br>1<br>1<br>1                     | Silk, Date, ymd ¥<br>20190513 (20190512)<br>20190510<br>20190513                         | Ant_Date_ymd<br>20190513<br>20190510<br>20190510<br>20190518                         | Y         GY_DW_kt           0.1213 (0.1           0.0555                                                                                   | pp Discard<br>ical Description<br>iii<br>gPlot Y<br>29987) |
|                      | Select<br>B<br>TRIAL<br>1<br>2<br>3<br>4      | Environment: All envir<br>atch Actions<br>LINSTANCE Y EN<br>Te<br>Te<br>Te<br>Te<br>Te | ronments ▼ Filter<br>TTRY_TYPE ▼ GII<br>st entry 73<br>st entry 73<br>st entry 73<br>st entry 73         | by status: All<br><b>D Y DESIGNATI</b><br>HM11<br>HM11<br>HM11<br>HM11       | •<br>•<br>•<br>•<br>•<br>•<br>•<br>•<br>•<br>•<br>•<br>•<br>•<br>• | PLOT_NO ♥<br>1<br>1<br>1<br>1                | Silk, Date, ymd ¥<br>20190513 (20190512)<br>20190510<br>20190513<br>20190513             | Ant_Date_ymd<br>20190513<br>20190510<br>20190510<br>20190518<br>20190514             | Y         GY_DW_kt           0.1213 (0.1         0.0559           0.0655         0.0999                                                     | pp Discard<br>ical Description<br>iii<br>gPlot Y<br>09967) |
|                      | Select<br>B<br>TRIAL<br>1<br>2<br>3<br>4<br>5 | Environment: All environment: All environment: atch Actions                            | TRY_TYPE ¥ GII<br>st entry 73<br>st entry 73<br>st entry 73<br>st entry 73<br>st entry 73<br>st entry 73 | by status: All<br><b>Y</b> DESIGNATI<br>HM11<br>HM11<br>HM11<br>HM11<br>HM11 |                                                                    | PLOT_NO ♥<br>1<br>1<br>1<br>1<br>1<br>1<br>1 | Silk, Date, ymd ¥<br>20190513 (20190512)<br>20190513<br>20190513<br>20190513<br>20190510 | Ant_Date_ymd<br>20190513<br>20190510<br>20190510<br>20190518<br>20190514<br>20190511 | <ul> <li>Acceleration</li> <li>Show Categor</li> <li>0.1213 (0.1</li> <li>0.0559</li> <li>0.0655</li> <li>0.0999</li> <li>0.0361</li> </ul> | pt Discard<br>tcal Description<br>##<br>gPlot Y<br>g9967)  |

Notice that entry 1 has two cells of data pending overwrite, Silk\_Dat\_ymd & GY\_DW\_kgPlot. The data to be overwritten is within parenthesese.

## **Review & Validate**

If the value for a given trait variable exceeds the expected range defined in the ontology (see<u>Manage Ontology</u>), the BMS will flag these values in red. You are not able to save the data until the out-of-bounds values have been validated, corrected or accepted.

• Review out-of-bounds data from the Actions Menu under Data Collection Options.

| BREEDING ACTIVITIES                                  | K 🖪 MC PF                                           | ROGRAM        |                      |                          |                     |                 | Site Admin                       | My Prog                          | rams 🕜 ᆽ admin 👻                                                                          |
|------------------------------------------------------|-----------------------------------------------------|---------------|----------------------|--------------------------|---------------------|-----------------|----------------------------------|----------------------------------|-------------------------------------------------------------------------------------------|
| Manage Germplasm<br>Manage Studies<br>Manage Samples | MANAGE S                                            | STUDIES       | Save Disca           | rd data                  |                     |                 | ERROR<br>There are<br>value, ple | e some measu<br>ease correct the | rements that have invalid<br>em before proceeding.                                        |
| ► INFORMATION MANAGEMENT                             | Settings Germpla                                    | asm & Checks  | Environments         | Experimental Desig       | n Measurements      |                 |                                  |                                  | Save Study                                                                                |
| STATISTICAL ANALYSIS     PROGRAM ADMINISTRATION      | <ul> <li>Define Measur</li> <li>TRAITS @</li> </ul> | ement Details |                      |                          | _                   |                 | Export study                     | book                             | Design and planning options  Crossing options  Field map options  Data collection options |
|                                                      | Name                                                | Desc          | cription             |                          |                     | Input Variables | Export germ                      | olasm list                       | Advance study options >                                                                   |
|                                                      | PH_M_cm                                             | Plant         | t height BY PH - Mea | surement IN cm           |                     |                 | Review out-o                     | f-bounds data                    | Close study                                                                               |
|                                                      | AleuCol_E_1to                                       | Aleu          | rone color BY AleuCo | ol - Estimation IN 1-5 / | leurone color scale |                 |                                  |                                  | Delete study                                                                              |
|                                                      | Select All                                          | 100 *         | Showing 1 to 100 of  | 988 entries              |                     |                 |                                  | Show Cate                        | gorical Description                                                                       |
|                                                      | TRIAL_INSTANCE                                      | ENTRY_TYPE    | GID                  | DESIGNATION              | ENTRY_NO            | REP_NO          | PLOT_NO                          | PH_M_cm                          | AleuCol_E_1to5                                                                            |
|                                                      | 1                                                   | т             | 12225                | UGW16225                 | 225                 | 1               | 1                                | 128                              | 0                                                                                         |
|                                                      | 1                                                   | т             | 12189                | UGW16189                 | 189                 | 1               | 2                                | 126                              | 4                                                                                         |
|                                                      | 1                                                   | т             | 12179                | UGW16179                 | 179                 | 1               | 3                                | 119                              | 2                                                                                         |
|                                                      | 1                                                   | Т             | 12074                | UGW16074                 | 74                  | 1               | 4                                | 121                              | 9                                                                                         |
|                                                      |                                                     |               |                      |                          |                     |                 |                                  |                                  |                                                                                           |

Out-of-bounds values for the aleurone color scale (1-5) are highlighted red and are preventing the data from being saved.

- Choose how to proceed with out-of-bounds data.
  - Review Details
  - Accept all data as-is
  - Set all exceptions to missing
- Review details and select Next to navigate out-of-bound values and make individual decisions about them.

| BREEDING ACTIVITIES      | < 🖪 MC PROGR                           | RAM      |                                                              |                               | Site Admin | My Programs | ? 旲 admin 👻    |
|--------------------------|----------------------------------------|----------|--------------------------------------------------------------|-------------------------------|------------|-------------|----------------|
| Manage Germplasm         | MANAGE STUD                            | DIES     | Ø                                                            |                               |            | _           |                |
| Manage Studies           | 👻 Design Types                         |          | Review out of bounds data                                    |                               | ж          | Return to   | Manage Studies |
| Manage Samples           | BASIC DETAILS                          |          | Some of the data in your measurements table fall outside the | e valid values defined for th | he trait   |             | Actions        |
| ► INFORMATION MANAGEMENT | Settings Germplasm & C                 | Checks E | variables.                                                   |                               |            |             |                |
| STATISTICAL ANALYSIS     |                                        |          | Please choose how you would like to proceed:                 | Please Choose                 | *          |             |                |
|                          | <ul> <li>Define Measurement</li> </ul> | Details  |                                                              | Please Choose                 |            |             |                |
| PROGRAM ADMINISTRATION   | 🖞 TRAITS 🔞                             |          | Cancel Next                                                  | Review details                |            |             |                |
|                          |                                        |          |                                                              | Accept all data as-is         |            |             |                |
|                          | Name                                   | Descrip  | tion                                                         | Set all exceptions to mis     | ssing      |             |                |
|                          | PH_M_cm                                | Plant he | ight BY PH - Measurement IN cm                               |                               |            |             |                |
|                          |                                        | Aleuron  | e color BV AleuCol - Estimation IN 1-5 Aleurone color scale  |                               |            |             |                |

• Review the details of out-of-bounds data. Enter revised values, accept the out of range values, or set the data to

missing. Set all exceptions to missing will designate out-of-bounds as "missing". Finish.

| BREEDING ACTIVITIES      | < 🖪 MC PROGE          | RAM                   |                           |              |                       | Si                     | te Admin       | My Program | s 🕜 夬 ad           | lmin 👻 |
|--------------------------|-----------------------|-----------------------|---------------------------|--------------|-----------------------|------------------------|----------------|------------|--------------------|--------|
| Manage Germplasm         | MANAGE STU            | DIES Ø                |                           |              |                       |                        |                |            |                    |        |
| Manage Studies           | 👻 Design Types        | Details out of l      | bounds data for Aleu      | Col_E_1t     | 05                    |                        |                | n          | h to Manage Studie | ts     |
| Manage Samples           | ► BASIC DETAILS       | Some of the entries i | n your measurements table | have values  | for the AleuCol_E_1to | 5 trait that are outsi | de the valid v | alues      | Actions            |        |
| INFORMATION MANAGEMENT   | Settings Germplasm &  | Valid Values:         | bie.                      |              |                       |                        |                |            |                    |        |
| STATISTICAL ANALYSIS     | Define Measurement    | LABEL                 | DESCRIPTION               |              |                       |                        |                |            |                    |        |
| ► PROGRAM ADMINISTRATION | NE TRAITE O           | 1                     | colorless                 |              |                       |                        |                |            |                    |        |
|                          | TRAITS 🐨              | 2                     | bronze                    |              |                       |                        |                |            |                    |        |
|                          | Name                  | 3                     | red                       |              |                       |                        |                |            |                    |        |
|                          | D PH_M_cm             | 4                     | purple                    |              |                       |                        |                |            |                    |        |
|                          | AleuCol_E_1to5        | 5                     | other                     |              |                       |                        |                |            |                    |        |
|                          | Select All            | 100 * Showir          | ng 1 to 3 of 3 entries    |              |                       |                        |                |            |                    |        |
|                          | <b>≜⊡</b> •••         | 1                     | LOCATION_NAME ENTRY       | Y_NO         | PLOT_NO               | OLD VALUE              | NEW VALU       | E          |                    |        |
|                          | Is Measurements       |                       | INT CROPS RES INST 225    |              | 1                     | 0                      | 1              |            |                    |        |
|                          | Records per page: 100 |                       | INT CROPE DECINICT 74     |              |                       | 0                      |                | ric        | al Description     |        |
|                          | TRIAL_INSTANCE ENTR   | •                     | INT CROPS RES INST 74     |              | 4                     | 9                      |                |            | AleuCol_E_1to      | 5      |
|                          | 1 T                   |                       | Please Choose             | i.e.         |                       | 8                      |                |            | 0                  |        |
|                          | 1 T                   |                       | Apply the same new value  | e to selecte | d values              |                        |                | _          | 4                  |        |
|                          | 1 T                   |                       | Set selected values to mi | ssing        |                       |                        |                |            | 2                  |        |
|                          | 1 I                   | Select All            | Please Choose             |              |                       |                        |                |            | 9                  |        |
|                          | 1 T                   |                       |                           |              | )                     |                        |                |            | 2                  |        |
|                          | 1 T                   |                       |                           | Cance        | Finish                |                        |                |            | 2                  |        |
|                          | 1 Т                   | 12062                 | UGW16062                  | 62           | 1                     | 8                      |                | 19         | 3                  |        |

Aleurone color (scale 1-5) has three out-of-bounds values. Plot number one was given a revised value of 1 and the other two plots are set to missing.

## Accept data

• Select Accept to commit the pending data to the database.

| BREEDING ACTIVITIES    | < B        | MC PROGRA        | М                       |                             |                   |                 | Site Admin            | My Programs | ? 👤 admin 🝷           |
|------------------------|------------|------------------|-------------------------|-----------------------------|-------------------|-----------------|-----------------------|-------------|-----------------------|
| Manage Germplasm       | MAN        | AGE STUDI        | ES Ø                    |                             |                   |                 |                       |             |                       |
| Manage Studies         | 👻 Desi     | gn Types         | Save                    |                             |                   |                 |                       | Return to   | Manage Studies        |
| Manage Samples         | BASI       | C DETAILS        |                         |                             |                   |                 |                       |             | Actions               |
| INFORMATION MANAGEMENT | Settings   | Germplasm & Che  | cks Environments        | Experimental Design         | Measurements      |                 |                       |             |                       |
| STATISTICAL ANALYSIS   | ▼ Defir    | e Measurement De | tails                   |                             |                   | Add             |                       |             |                       |
| PROGRAM ADMINISTRATION | 🍟 TRAIT    | 'S 🕜             |                         |                             |                   |                 |                       |             |                       |
|                        |            | -                |                         |                             |                   |                 |                       |             |                       |
|                        | Nan        | 1e               | Description             |                             |                   | Input variables |                       |             |                       |
|                        | □ PH_      | M_cm             | Plant height BY PH - Me | easurement IN cm            |                   |                 |                       |             |                       |
|                        | Aleu       | Col_E_1to5       | Aleurone color BY Aleu  | Col - Estimation IN 1-5 Ale | urone color scale |                 |                       |             |                       |
|                        | Select     | All Remove       |                         |                             |                   |                 |                       |             |                       |
|                        | nte Meas   | urements         |                         |                             |                   |                 |                       |             |                       |
|                        | Coloct Em  |                  |                         |                             |                   | 100 -           |                       |             |                       |
|                        | Select Env | ironment.        |                         | E SEMI-ARID TROFIES         | Records per page  | e: Showing      | g 1 to 100 of 494 ent | ries        |                       |
|                        | ENTRY_T    | YPE GID          | DESIGNATIO              | N ENTRY_NO                  | REP_NO            | PLOT_NO         | PH_M_c                | m Ale       | exercised Description |
|                        | Test entr  | y 12225          | UGW16225                | 225                         | 1                 | 1               | 128                   | 1           |                       |
|                        | Test entr  | y 12189          | UGW16189                | 189                         | 1                 | 2               | 126                   | 4           |                       |
|                        | Test entr  | y 12179          | UGW16179                | 179                         | 1                 | 3               | 119                   | 2           |                       |
|                        | Test entr  | y 12074          | UGW16074                | 74                          | 1                 | 4               | 121                   | mi          | ssing                 |
|                        | Test entr  | y 12125          | UGW16125                | 125                         | 1                 | 5               | 128                   | 4           |                       |
|                        | Test entr  | y 12229          | UGW16229                | 229                         | 1                 | 6               | 122                   | 2           |                       |

• Accepting data as-is will not change the out-of-bounds values. Accepted out-of-bounds values are highlighted a light blue color.

| BREEDING ACTIVITIES                                  | < 🖹 MC P                               | ROGRAM              |                      |                           |                     |                 | Site Admin | My Programs      | ? 契 admin                |
|------------------------------------------------------|----------------------------------------|---------------------|----------------------|---------------------------|---------------------|-----------------|------------|------------------|--------------------------|
| Manage Germplasm<br>Manage Studies<br>Manage Samples | MANAGE S<br>Design Typ<br>Basic Detail | STUDIES<br>es<br>.s | Save Disc            | card data                 |                     |                 |            | Return t         | o Manage Studies Actions |
|                                                      | Settings Germp                         | lasm & Checks       | Environments         | Experimental Design       | Measurements        |                 |            |                  |                          |
| STATISTICAL ARALISIS                                 | <ul> <li>Define Measu</li> </ul>       | rement Detail       | 5                    |                           |                     |                 |            |                  |                          |
| PROGRAM ADMINISTRATION                               | 🝟 TRAITS 🔞                             |                     |                      |                           |                     |                 |            |                  |                          |
|                                                      |                                        |                     |                      |                           |                     |                 |            |                  |                          |
|                                                      | Name                                   | Des                 | cription             |                           |                     | Input variables |            |                  |                          |
|                                                      | PH_M_cm                                | Plan                | it neight BY PH - Me | easurement IN cm          |                     |                 |            |                  |                          |
|                                                      | AleuCol_E_1to                          | 5 Aleu              | irone color BY Aleu  | Col - Estimation IN 1-5 A | leurone color scale |                 |            |                  |                          |
|                                                      | Select All                             |                     |                      |                           |                     |                 |            |                  |                          |
|                                                      | 1 Measurement                          | ts                  |                      |                           |                     |                 |            |                  |                          |
|                                                      | Records per page                       | . 100 *             | Showing 1 to 100 c   | of 988 entries            |                     |                 |            | Show Categorical | Description III          |
|                                                      | TRIAL_INSTANCE                         | ENTRY_TYPE          | GID                  | DESIGNATION               | ENTRY_NO            | REP_NO          | PLOT_NO    | PH_M_cm          | AleuCol_E_1to5           |
|                                                      | 1                                      | т                   | 12225                | UGW16225                  | 225                 | 1               | 1          | 128              | 0                        |
|                                                      | 1                                      | т                   | 12189                | UGW16189                  | 189                 | 1               | 2          | 126              | 4                        |
|                                                      | 1                                      | т                   | 12179                | UGW16179                  | 179                 | 1               | 3          | 119              | 2                        |
|                                                      | 1                                      | т                   | 12074                | UGW16074                  | 74                  | 1               | 4          | 121              | 9                        |
|                                                      | 1                                      | т                   | 12125                | UGW16125                  | 125                 | 1               | 5          | 128              | 4                        |
|                                                      | 1                                      | т                   | 12229                | UGW16229                  | 229                 | 1               | 6          | 122              | 2                        |
|                                                      | 1                                      | т                   | 12109                | LICM/16109                | 109                 | 1               | 7          | 130              | 2                        |

### **Inline Validation**

• Perform inline decisions with out of bound data by editing a given cell. Either enter new value or right click to accept or exclude.

| BREEDING ACTIVITIES                | < 🖪      | MC PROGRAI        | M              |                     |                   |                 | Site Admin | My Programs        | ? 👤 admin      |
|------------------------------------|----------|-------------------|----------------|---------------------|-------------------|-----------------|------------|--------------------|----------------|
| Manage Germplasm<br>Manage Samples | □ Aleu   | Col_E_1to5        | Aleurone color | BY AleuCol - Estima | ation IN 1-5 Aleu | urone color sca | le         |                    |                |
| Manage Studies                     | Select   | All               |                |                     |                   |                 |            |                    |                |
| ▼ INFORMATION MANAGEMENT           | 🔃 Meas   | urements          |                |                     |                   |                 |            |                    |                |
| Import Germplasm                   | Records  | per page: 100     | Showing 1      | to 100 of 988 entri | es                |                 |            | Show Categorical D | escription     |
| Manage Genotyping Data             | TRIAL_IN | ISTANC ENTRY_TYPE | GID            | DESIGNATION         | ENTRY_NO          | REP_NO          | PLOT_NO    | PH_M_cm            | AleuCol_E_1to5 |
| Browse Studies                     | 1        | Т                 | 12225          | UGW16225            | 225               | 1               | 1          | 128                | 1              |
| Head to Head Query                 | 1        | т                 | 12189          | UGW16189            | 189               | 1               | 2          | 126                | 4              |
| Manage Ontologies                  | 1        | Т                 | 12179          | UGW16179            | 179               | 1               | 3          | 119                | 2              |
| Import Datasets                    | 1        | т                 | 12074          | UGW16074            | 74                | 1               | 4          | 121 Accept         | Value          |
| Trait Donor Query                  | 1        | Т                 | 12125          | UGW16125            | 125               | 1               | 5          | 128 Mark N         | lissing        |
| ► STATISTICAL ANALYSIS             | 1        | т                 | 12229          | UGW16229            | 229               | 1               | 6          | 122                | 4              |
| PROGRAM ADMINISTRATION             | 1        | Т                 | 12108          | UGW16108            | 108               | 1               | 7          | 130                | 2              |
|                                    | 1        | Т                 | 12062          | UGW16062            | 62                | 1               | 8          | 119                | 2              |
|                                    | 1        | Т                 | 12157          | UGW16157            | 157               | 1               | 9          | 122                | 2              |
|                                    | 1        | Т                 | 12127          | UGW16127            | 127               | 1               | 10         | 120                | 2              |
| BMS 9.3                            | 1        | T                 | 12173          | UGW16173            | 173               | 1               | 11         | 126                | 2              |

## **Data Staging**

When you import sub-observation data, these data are staged in pending view.

## Pending

Pending data is NOT available in the database for queries and analysis. Pending data must be either accepted for long-term storage or discarded. The filtering and batch action functionalities are still under development. Expect improvements

#### in upcoming versions.

• Import observations. Select Accept or Discard.

|                                  | A VIVA                                 |                               |                      |                                    |              |              |             |                | Site              | Admin   | My Programs          | <b>?<br/></b> sh |
|----------------------------------|----------------------------------------|-------------------------------|----------------------|------------------------------------|--------------|--------------|-------------|----------------|-------------------|---------|----------------------|------------------|
| ANAGE S                          | STUDIES<br>mance Trial                 | 0                             | ave                  |                                    |              |              |             |                |                   |         | Return to f          | Manage Studie    |
| <ul> <li>BASIC DETAIL</li> </ul> | .S                                     |                               |                      |                                    |              |              |             |                |                   |         |                      | Actions          |
| tings Germp                      | lasm & Checks                          | Freatment Facto               | rs Environment       | ts Experime                        | ental Design | Observations | Plants: 19  |                |                   |         |                      |                  |
| Plants: 19                       |                                        |                               |                      |                                    |              |              |             |                |                   |         |                      |                  |
|                                  |                                        |                               |                      |                                    |              |              |             |                |                   |         |                      |                  |
| _                                |                                        |                               |                      |                                    |              |              |             |                |                   |         |                      |                  |
| Define Obse                      | ervation Details                       |                               |                      |                                    |              |              |             |                |                   |         |                      | _                |
| Dbservatio                       | ons                                    |                               |                      |                                    |              |              |             |                |                   |         | ACCEPTED PI          | ENDING           |
|                                  |                                        |                               |                      |                                    |              |              |             |                |                   |         | Accept               | Discard          |
| Select Environm                  | nent: All environ                      | ments 🔻 Filt                  | er by status: 🔽      | dl                                 |              |              |             |                |                   | 9       | Show Categorical Des | cription         |
|                                  |                                        |                               | C                    | )ut of bounds<br>'o be overwritten |              |              |             |                |                   |         |                      |                  |
| <ul> <li>Batch Act</li> </ul>    | ions                                   |                               |                      |                                    |              |              |             |                |                   |         |                      |                  |
|                                  |                                        |                               |                      |                                    |              |              |             |                |                   |         |                      |                  |
| TRIAL_INSTAN                     |                                        | PE 🔶 GID 🔶                    | DESIGNATION          | ENTRY_NO                           | PLOT_NO      | BLOCK_NO     | PLANT_NO    | PintHt_cm ▼    | NodWt_Frsh_g ▼    | NPSEL 🔻 | AphDam_Est_0to       | 04 ▼             |
| 1                                | Test entry                             | 1000130                       | DF32                 | 42                                 | 1            | 1            | 1           | 63             | 153               |         | 2                    |                  |
| 1                                | Test entry                             | 1000130                       | DF32                 | 42                                 | 1            | 1            | 2           | 98             | 216               | 1       | 0                    |                  |
|                                  |                                        |                               |                      |                                    |              |              |             |                |                   |         | 0                    |                  |
| 1                                | Test entry                             | 1000130                       | DF32                 | 42                                 | 1            | 1            | 3           | 78             | 109               |         | 1                    |                  |
| 1                                | Test entry<br>Test entry               | 1000130<br>1000130            | DF32<br>DF32         | 42<br>42                           | 1            | 1            | 3           | 78<br>71       | 109<br>107        |         | 0                    |                  |
| 1<br>1<br>2                      | Test entry<br>Test entry<br>Test entry | 1000130<br>1000130<br>1000157 | DF32<br>DF32<br>DF59 | 42<br>42<br>69                     | 1<br>1<br>1  | 1<br>1<br>1  | 3<br>4<br>1 | 78<br>71<br>73 | 109<br>107<br>252 | •       | 0<br>1<br>0<br>0     |                  |

• If the pending data contains values that fall outside of the min/max range defined by the ontology, choose to accept the data as is or to set all exceptions to "missing". If accepted as-is, you have the opportunity later to review and edit these values. Proceed to accept the data.

| BREEDING ACTIVITIES      | < 🔁 VIGNA VIV        | /A               |             |                    |                    |                                                                |                   | Site Admin | My Programs        | ? 👤 Shawn 🔹      |
|--------------------------|----------------------|------------------|-------------|--------------------|--------------------|----------------------------------------------------------------|-------------------|------------|--------------------|------------------|
| Manage Germplasm         | MANAGE STU           | DIES 0           |             |                    |                    |                                                                |                   |            |                    |                  |
| Manage Studies           | 👻 v12 Performanc     | ce Trial         | Accept p    | ending data        |                    |                                                                |                   | ×          | Return t           | o Manage Studies |
| Manage Samples           | BASIC DETAILS        |                  | Some of the | data in you observ | ation table fall o | utside the valid va                                            | alues defined for | he         |                    | Actions          |
| ► INFORMATION MANAGEMENT | Settings Germplasm & | Checks Treat     | Please choo | ose how you would  | l like to          | <ul> <li>Accept all data</li> <li>Set all exception</li> </ul> | a as-is           |            |                    |                  |
| STATISTICAL ANALYSIS     | # Plants: 10         |                  | proceeu.    |                    |                    | Jet all excepti                                                | ona to misaing    |            |                    |                  |
| ► PROGRAM ADMINISTRATION |                      |                  |             |                    | Cancel             | Proceed                                                        |                   |            |                    |                  |
|                          | 19                   |                  | _           | _                  | _                  |                                                                | _                 | _          |                    |                  |
|                          | Define Observation   | on Details       |             |                    |                    |                                                                |                   |            |                    |                  |
|                          | 0bservations         |                  |             |                    |                    |                                                                |                   |            | ACCEPTED           | PENDING          |
|                          |                      |                  |             |                    |                    |                                                                |                   |            | Accept             | Discard          |
|                          | Select Environment:  | All environments | * Filter    | by status: All     | •                  |                                                                |                   |            | Show Categorical D | escription       |
|                          | Batch Actions        |                  |             |                    |                    |                                                                |                   |            |                    |                  |
|                          |                      |                  |             |                    |                    |                                                                |                   |            |                    |                  |
|                          |                      |                  | ≜ GID ≜     | DESIGNATION        |                    |                                                                |                   |            |                    | a 🔻              |
|                          | 1                    | Test entry       |             |                    | 42                 | 1                                                              | 1                 | 1          | 15.3 (153)         | 5 '              |
|                          | 1                    | Test entry       | 1000130     | DE32               | 42                 | 1                                                              | 1                 | 2          | 21.6 (216)         |                  |
|                          | 1                    | Test entry       | 1000130     | DF32               | 42                 | 1                                                              | 1                 | 3          | 10.9 (109)         |                  |
|                          | 1                    | Test entry       | 1000130     | DF32               | 42                 | 1                                                              | 1                 | 4          | 10.7 (107)         |                  |
|                          | 2                    | Test entry       | 1000157     | DF59               | 69                 | 1                                                              | 1                 | 1          | 25.2 (252)         |                  |

## Accepted

Accepted data is in long-term database storage and available for QC as well as queries and analysis. The filtering and batch action functionalities are still under development. Expect improvements in upcoming versions.

|                                                                                                    | A VIVA                                                                                                    |                                                                                                    |                                                                                                    |                                                                                                    |                                                                                                    |                                                                                                    |                                                                                                    |                                                                                                    | Site Admin                                                | My Programs          | <b>?</b>      |
|----------------------------------------------------------------------------------------------------|----------------------------------------------------------------------------------------------------|----------------------------------------------------------------------------------------------------|----------------------------------------------------------------------------------------------------|----------------------------------------------------------------------------------------------------|----------------------------------------------------------------------------------------------------|----------------------------------------------------------------------------------------------------|----------------------------------------------------------------------------------------------------|----------------------------------------------------------------------------------------------------|-----------------------------------------------------------|----------------------|---------------|
| NAGE S                                                                                                    | STUDIES                                                                                                    | 5 <b>@</b><br>N                                                                                                    | Save                                                                                                    |                                                                                                    |                                                                                                    |                                                                                                    |                                                                                                    |                                                                                                    |                                                           | Return               | to Manage     |
| BASIC DETAIL                                                                                                    | S                                                                                                    |                                                                                                    |                                                                                                    |                                                                                                    |                                                                                                    |                                                                                                    |                                                                                                    |                                                                                                    |                                                           |                      | ∿∎ 🔽          |
| ngs Germpl                                                                                                    | asm & Checks                                                                                                    | Treatment Fac                                                                                                    | ors Environm                                                                                                  | ents Experim                                                                                                    | iental Design                                                                                                    | Observations                                                                                                    | Plants: 19                                                                                                    |                                                                                                    |                                                           |                      |               |
| Plants: 19                                                                                                    |                                                                                                    |                                                                                                    |                                                                                                    |                                                                                                    |                                                                                                    |                                                                                                    |                                                                                                    |                                                                                                    |                                                           |                      |               |
|                                                                                                    |                                                                                                    |                                                                                                    |                                                                                                    |                                                                                                    |                                                                                                    |                                                                                                    |                                                                                                    |                                                                                                    |                                                           |                      |               |
| Define Obse                                                                                                    | ervation Detai                                                                                                    | ils                                                                                                    |                                                                                                    |                                                                                                    |                                                                                                    |                                                                                                    |                                                                                                    |                                                                                                    |                                                           |                      |               |
|                                                                                                    |                                                                                                    |                                                                                                    |                                                                                                    |                                                                                                    |                                                                                                    |                                                                                                    |                                                                                                    |                                                                                                    |                                                           | ACCEPTED             | PENDING       |
|                                                                                                    | 7115                                                                                                    |                                                                                                    |                                                                                                    |                                                                                                    |                                                                                                    |                                                                                                    |                                                                                                    |                                                                                                    |                                                           |                      |               |
| Select Environm                                                                                                    | ient: 1 - Int I                                                                                                    | Institute of Tropical                                                                                                    | Agriculture *                                                                                                 | Filter by status:                                                                                                    | Out of bound                                                                                                    | S                                                                                                    |                                                                                                    |                                                                                                    |                                                           | Show Categorical     | Description   |
|                                                                                                    |                                                                                                    |                                                                                                    |                                                                                                    |                                                                                                    |                                                                                                    |                                                                                                    |                                                                                                    |                                                                                                    |                                                           |                      |               |
| <ul> <li>Batch Acti</li> </ul>                                                                                                    | ons                                                                                                    |                                                                                                    |                                                                                                    |                                                                                                    | Out of sync                                                                                                    |                                                                                                    |                                                                                                    |                                                                                                    |                                                           |                      |               |
| <ul> <li>Batch Acti</li> </ul>                                                                                                    | ons                                                                                                    |                                                                                                    |                                                                                                    |                                                                                                    | Out of sync                                                                                                    |                                                                                                    |                                                                                                    |                                                                                                    |                                                           |                      | ш             |
| Batch Acti  ENTRY_TYPE                                                                                                    | ons                                                                                                    | DESIGNATION                                                                                                    | ENTRY_NO                                                                                                    | PLOT_NO                                                                                                    | Out of sync                                                                                                    | PLANT_NO                                                                                                    | PintHt_cm T                                                                                                    | NodWt_Frsh_g Ŧ                                                                                                    | AphDam_Est_0                                              | to4 🔻 NP             | III<br>PSEL ₹ |
| Batch Acti  ENTRY_TYPE Test entry                                                                                                    | GID \$ 1000130                                                                                                    | DESIGNATION<br>DF32                                                                                                    | ENTRY_NO     42                                                                                               | PLOT_NO 1                                                                                                    | Out of sync<br>BLOCK_NO                                                                                                    | PLANT_NO                                                                                                    | PIntHt_cm T<br>63                                                                                                    | NodWt_Frsh_g ▼<br>153                                                                                                    | AphDam_Est_0                                              | to4 Ŧ NP             | III<br>PSEL ₹ |
| Batch Acti      Batch Acti      ENTRY_TYPE  Test entry  Test entry                                                                                                    | GID ¢ 1000130 1000130                                                                                                    | DESIGNATION<br>DF32<br>DF32                                                                                                    | <ul> <li>ENTRY_NO</li> <li>42</li> <li>42</li> </ul>                                                          | PLOT_NO 1 1                                                                                                    | BLOCK_NO 1 1                                                                                                    | PLANT_NO 1 2                                                                                                    | <ul> <li>▶ PIntHt_cm ▼</li> <li>63</li> <li>98</li> </ul>                                                                       | NodWt_Frsh_g ▼<br>153<br>216                                                                                                    | AphDam_Est_0<br>2<br>0                                    | to4 〒 NP<br>1        | III<br>PSEL Ŧ |
| Batch Acti      ENTRY_TYPE Test entry Test entry Test entry                                                                                                    | GID         GID         GID <thgid< th=""> <thgid< th=""> <thgid< th=""></thgid<></thgid<></thgid<> | DESIGNATION<br>DF32<br>DF32<br>DF32                                                                                                    | <ul> <li>ENTRY_NO</li> <li>42</li> <li>42</li> <li>42</li> <li>42</li> </ul>                                  | PLOT_NO 1 1 </td <td>BLOCK_NO 1 1 1 1</td> <td>PLANT_NO 1 2 3</td> <td><ul> <li>PIntHt_cm Y</li> <li>63</li> <li>98</li> <li>78</li> </ul></td> <td>NodWt_Frsh_g ▼<br/>153<br/>216<br/>109</td> <td>AphDam_Est_0<br/>2<br/>0</td> <td><b>to4 ▼ NP</b><br/>1</td> <td>III<br/>PSEL ₹</td> | BLOCK_NO 1 1 1 1                                                                                                    | PLANT_NO 1 2 3                                                                                                    | <ul> <li>PIntHt_cm Y</li> <li>63</li> <li>98</li> <li>78</li> </ul>                                                             | NodWt_Frsh_g ▼<br>153<br>216<br>109                                                                                                    | AphDam_Est_0<br>2<br>0                                    | <b>to4 ▼ NP</b><br>1 | III<br>PSEL ₹ |
| Batch Acti ENTRY_TYPE Test entry Test entry Test entry Test entry Test entry                                                                                                    | GID         GID           1000130         1000130           1000130         1000130           1000130         1000130                                                                                                    | DESIGNATION<br>DF32<br>DF32<br>DF32<br>DF32                                                                                             | <ul> <li>ENTRY_NO</li> <li>42</li> <li>42</li> <li>42</li> <li>42</li> <li>42</li> <li>42</li> </ul>          | PLOT_NO 1 1 1 1 1 1 1 1 1 1 1 1 1                                                                                                    | BLOCK_NO 1 1 1 1 1 1                                                                                                    | PLANT_NO 1 2 3 4                                                                                                    | <ul> <li>PIntHt_cm ▼</li> <li>63</li> <li>98</li> <li>78</li> <li>71</li> </ul>                                                 | NodWt_Frsh_g ¥<br>153<br>216<br>109<br>107                                                                                                   | AphDam_Est_0<br>2<br>0<br>1<br>0                          | <b>to4 ▼ NP</b><br>1 | III<br>PSEL ₹ |
| Batch Acti ENTRY_TYPE Test entry Test entry Test entry Test entry Check entry                                                                                                    | GID         GID         GID <thgid< th=""> <thgid< th=""> <thgid< th=""></thgid<></thgid<></thgid<> | DESIGNATION<br>DF32<br>DF32<br>DF32<br>DF32<br>DF32<br>BMS-6                                                                            | <ul> <li>ENTRY_NO</li> <li>42</li> <li>42</li> <li>42</li> <li>42</li> <li>42</li> <li>8</li> </ul>           | PLOT_NO 1 1 1 1 1 2                                                                                                    | Missing         Out of sync           BLOCK_NO         1           1         1           1         1           1         1           1         1 | PLANT_NO 1 2 3 4 1                                                                                                    | <ul> <li>PintHt_cm Y</li> <li>63</li> <li>98</li> <li>78</li> <li>71</li> <li>59</li> </ul>                                     | NodWt_Frsh_g 7<br>153<br>216<br>109<br>107<br>265                                                                                            | AphDam_Est_0<br>2<br>0<br>1<br>0<br>2                     | to4 🔻 NP             | III<br>PSEL Ŧ |
| Batch Active     Batch Active     ENTRY_TYPE Test entry Test entry Test entry Check entry Check entry Check entry                                                                                                    | GID         GID           1000130         1000130           1000130         1000130           1000130         100077           1000077         100077                                                                                                    | DESIGNATION           DF32           DF32           DF32           DF32           BMS-6           BMS-6                                 | <ul> <li>ENTRY_NO</li> <li>42</li> <li>42</li> <li>42</li> <li>42</li> <li>8</li> <li>8</li> </ul>            | <ul> <li>PLOT_NO</li> <li>1</li> <li>1</li> <li>1</li> <li>2</li> <li>2</li> </ul>                                                                                                    | BLOCK_NO   BLOCK_NO                                                                                                    | PLANT_NO 1 2 3 4 1 2                                                                                                    | <ul> <li>PIntHt_cm Y</li> <li>63</li> <li>98</li> <li>78</li> <li>71</li> <li>59</li> <li>58</li> </ul>                         | NodWt_Frsh_g 7<br>153<br>216<br>109<br>107<br>265<br>152                                                                                     | AphDam_Est_0<br>2<br>0<br>1<br>0<br>2<br>3                | to4 Ŧ NP             | ₩<br>PSEL Ŧ   |
| Batch Acti      ENTRY_TYPE Test entry Test entry Test entry Test entry Check entry Check entry Check entry                                                                                                    | GID         GID         GID <thgid< th=""> <thgid< th=""> <thgid< th=""></thgid<></thgid<></thgid<> | DESIGNATION           DF32           DF32           DF32           DF32           BMS-6           BMS-6           BMS-6                 | <ul> <li>ENTRY_NO</li> <li>42</li> <li>42</li> <li>42</li> <li>42</li> <li>8</li> <li>8</li> <li>8</li> </ul> | <ul> <li>PLOT_NO</li> <li>1</li> <li>1</li> <li>1</li> <li>2</li> <li>2</li> <li>2</li> </ul>                                                                                                    | BLOCK_NO   BLOCK_NO      BLOCK_NO                                                                                                    | PLANT_NO 1 2 3 4 1 2 3 3 3                                                                                                    | <ul> <li>PIntHt_cm ▼</li> <li>63</li> <li>98</li> <li>78</li> <li>71</li> <li>59</li> <li>58</li> <li>91</li> </ul>             | NodWt_Frsh_g ¥<br>153<br>216<br>109<br>107<br>265<br>152<br>159                                                                              | AphDam_Est_0<br>2<br>0<br>1<br>0<br>2<br>2<br>3<br>4      | to4 Ŧ NP             | ₩<br>PSEL Ŧ   |
| Batch Acti      ENTRY_TYPE      Test entry      Test entry      Test entry      Check entry      Check      Check      Check      Ch | IDDDDDDDDDDDDDDDDDDDDDDDDDDDDDDDDDDDD                                                                                                    | DESIGNATION           DF32           DF32           DF32           DF32           BMS-6           BMS-6           BMS-6           BMS-6 | <ul> <li>ENTRY_NO</li> <li>42</li> <li>42</li> <li>42</li> <li>8</li> <li>8</li> <li>8</li> <li>8</li> </ul>  | <ul> <li>PLOT_NO</li> <li>1</li> <li>1</li> <li>1</li> <li>2</li> <li>2</li> <li>2</li> <li>2</li> <li>2</li> </ul>                                                                                                    | BLOCK_NO    BLOCK_NO                                                                                                    | <ul> <li>PLANT_NO</li> <li>1</li> <li>2</li> <li>3</li> <li>4</li> <li>1</li> <li>2</li> <li>3</li> <li>4</li> <li>4</li> <li>4</li> <li>4</li> <li>4</li> </ul> | <ul> <li>PIntHt_cm ▼</li> <li>63</li> <li>98</li> <li>78</li> <li>71</li> <li>59</li> <li>58</li> <li>91</li> <li>63</li> </ul> | NodWt_Frsh_g ▼           153           216           109           107           265           152           169           169           195 | AphDam_Est_0<br>2<br>0<br>1<br>0<br>2<br>2<br>3<br>4<br>3 | to4 Ŧ NP             | III<br>PSEL Ŧ |

Data for 3 traits (plant height, nodule weight, and aphid damage score) and number of plants selected have been accepted into the database.

-

#### Import Data After Acceptance

Once data has been accepted it can be overwritten or additional data added via data import. In the following example, a breeder has accepted data, but notices an error in the measurement of nodule fresh weight in the originating spreadsheet. She is able to correct the spreadsheet and import the file again.

• Review the pending data. Select Accept or Discard.

| BREEDING ACTIVITIES    | K 🖪 VIGNA VIV                                                                   | VA                                                                                                    |                                                                                                    |                                                                     |                                                                                                    |                                               |                                                | Site Admin             | My Programs                                                                                                    | ? 契 Sha                   |
|------------------------|---------------------------------------------------------------------------------|----------------------------------------------------------------------------------------------------|----------------------------------------------------------------------------------------------------|---------------------------------------------------------------------|----------------------------------------------------------------------------------------------------|-----------------------------------------------|------------------------------------------------|------------------------|----------------------------------------------------------------------------------------------------|---------------------------|
| Manage Germplasm       | 👻 v12 Performan                                                                 | ce Trial                                                                                                    | Sav                                                                                                    | e                                                                   |                                                                                                    |                                               |                                                |                        | Return to                                                                                                    | o Manage Studies          |
| Manage Studies         | BASIC DETAILS                                                                   |                                                                                                    |                                                                                                    | -                                                                   |                                                                                                    |                                               |                                                |                        |                                                                                                    | Actions                   |
| Manage Samples         |                                                                                 |                                                                                                    |                                                                                                    |                                                                     |                                                                                                    |                                               |                                                |                        |                                                                                                    |                           |
| INFORMATION MANAGEMENT | Settings Germplasm 8                                                            | checks Treatn                                                                                                    | ient Factors                                                                                                    | Environments                                                        | Experimental D                                                                                                    | esign Obse                                    | rvations Pla                                   | ints: 19               |                                                                                                    |                           |
| STATISTICAL ANALYSIS   | # Plants: 19                                                                    |                                                                                                    |                                                                                                    |                                                                     |                                                                                                    |                                               |                                                |                        |                                                                                                    |                           |
| PROGRAM ADMINISTRATION | 19                                                                              |                                                                                                    |                                                                                                    |                                                                     |                                                                                                    |                                               |                                                |                        |                                                                                                    |                           |
|                        | Define Observation                                                              | on Details                                                                                                    |                                                                                                    |                                                                     |                                                                                                    |                                               |                                                |                        |                                                                                                    |                           |
|                        | Deservations                                                                    |                                                                                                    |                                                                                                    |                                                                     |                                                                                                    |                                               |                                                |                        | ACCEPTED                                                                                                    | PENDING                   |
|                        |                                                                                 |                                                                                                    |                                                                                                    |                                                                     |                                                                                                    |                                               |                                                |                        | Accent                                                                                                    | Discord                   |
|                        |                                                                                 |                                                                                                    |                                                                                                    |                                                                     |                                                                                                    |                                               |                                                |                        |                                                                                                    |                           |
|                        |                                                                                 |                                                                                                    |                                                                                                    |                                                                     |                                                                                                    |                                               |                                                |                        |                                                                                                    |                           |
|                        | Select Environment:                                                             | All environments                                                                                                    | • Filter                                                                                                    | by status: All                                                      | •                                                                                                    |                                               |                                                |                        | Show Categorical D                                                                                                    | escription                |
|                        | Select Environment:                                                             | All environments                                                                                                    | • Filter                                                                                                    | by status: All                                                      | •                                                                                                    |                                               |                                                |                        | Show Categorical D                                                                                                    | escription                |
|                        | Select Environment:                                                             | All environments                                                                                                    | • Filter                                                                                                    | by status: All                                                      | •                                                                                                    |                                               |                                                |                        | Show Categorical D                                                                                                    | escription                |
|                        | Select Environment: <ul> <li>Batch Actions</li> </ul> TRIAL_INSTANCE            | All environments                                                                                                    | <ul> <li>Filter</li> <li>GID</li> </ul>                                                                                      | by status: All DESIGNATION                                          | ENTRY_NO                                                                                                    | PLOT_NO                                       | BLOCK_NO                                       | PLANT_NO               | Show Categorical D                                                                                                    | escription<br>III<br>g T  |
|                        | Select Environment:  Batch Actions  TRIAL_INSTANCE 1                            | All environments  ENTRY_TYPE Test entry                                                                                                    | <ul> <li>Filter</li> <li>GID +</li> <li>1000130</li> </ul>                                                                   | by status: All DESIGNATION DF32                                     | ENTRY_NO     42                                                                                                    | <b>PLOT_NO</b>                                | BLOCK_NO                                       | PLANT_NO<br>1          | Show Categorical D  NodWt_Frsh_ 15.3 (153)                                                                                                    | g T                       |
|                        | Select Environment:<br>Batch Actions  TRIAL_INSTANCE  1  1                      | All environments  ENTRY_TYPE Test entry Test entry                                                                                                    | <ul> <li>Filter</li> <li>GID</li> <li>1000130</li> <li>1000130</li> </ul>                                                    | DESIGNATION<br>DF32<br>DF32                                         | • ENTRY_NO 4<br>42<br>42                                                                                                    | PLOT_NO<br>1<br>1                             | BLOCK_NO                                       | PLANT_NO 1 2           | Show Categorical D           Image: state state | sescription<br>III<br>g ▼ |
|                        | Select Environment:                                                             | All environments  ENTRY_TYPE Test entry Test entry Test entry Test entry                                                                                                    | <ul> <li>Filter</li> <li>GID </li> <li>1000130</li> <li>1000130</li> <li>1000130</li> </ul>                                  | DESIGNATION<br>DF32<br>DF32<br>DF32                                 | <ul> <li>ENTRY_NO</li> <li>42</li> <li>42</li> <li>42</li> <li>42</li> <li>42</li> </ul>                                                                                                    | PLOT_NO 1 1 1 1 1                             | BLOCK_NO 1 1 1 1 1                             | PLANT_NO 1 2 3         | Show Categorical D           Image: state state | escription<br>III<br>g T  |
|                        | Select Environment:<br>Batch Actions<br>TRIAL_INSTANCE<br>1<br>1<br>1<br>1<br>1 | All environments ENTRY_TYPE Test entry Test entry Test entry Test entry Test entry Test entry Test entry                                                                                                    | <ul> <li>Filter</li> <li>GID</li> <li>1000130</li> <li>1000130</li> <li>1000130</li> <li>1000130</li> </ul>                  | DF32<br>DF32<br>DF32<br>DF32                                        | •         •           •         •           •         •           •         •           •         •           •         •           •         •           •         •           •         •           •         •           •         •           •         •           •         •           •         •           •         •           •         •           •         •           •         •           •         •           •         •           •         •           •         •           •         •           •         •           •         •           •         •           •         •           •         •           •         •           •         •           •         •           •         •           •         •           •         •           •         •           •         • | PLOT_NO 1 1 1 1 1 1 1 1                       | BLOCK_NO 1 1 1 1 1 1 1                         | PLANT_NO 1 2 3 4       | Show Categorical D           *         NodWt_Frsh           15.3 (153)         1.6 (216)           10.9 (109)         10.7 (107)                                                                                                    | g T                       |
|                        | Select Environment:<br>Batch Actions<br>TRIAL_INSTANCE<br>1<br>1<br>1<br>2      | All environments           All environments           ENTRY_TYPE           Test entry           Test entry           Test entry           Test entry           Test entry           Test entry           Test entry           Test entry           Test entry           Test entry           Test entry                      | <ul> <li>Filter</li> <li>GID</li> <li>1000130</li> <li>1000130</li> <li>1000130</li> <li>1000130</li> <li>1000130</li> </ul> | DESIGNATION<br>DF32<br>DF32<br>DF32<br>DF32<br>DF32<br>DF32<br>DF59 | ENTRY_NO     42     42     42     42     69                                                                                                    | PLOT_NO 1 1 1 1 1 1 1 1 1 1 1 1 1 1 1 1 1 1 1 | BLOCK_NO 1 1 1 1 1 1 1 1 1 1 1 1 1 1 1 1 1 1 1 | PLANT_NO 1 2 3 4 1     | Show Categorical D                • NodWt_Frsh_                 15.3 (153)                 21.6 (216)                 10.9 (109)                 10.7 (107)                 25.2 (252)                                                                                                    | g T                       |
|                        | Select Environment:<br>Batch Actions<br>TRIAL_INSTANCE<br>1<br>1<br>1<br>2<br>2 | All environments           All environments           ENTRY_TYPE           Test entry           Test entry           Test entry           Test entry           Test entry           Test entry           Test entry           Test entry           Test entry           Test entry           Test entry           Test entry | <ul> <li>Filter</li> <li>GID</li> <li>1000130</li> <li>1000130</li> <li>1000130</li> <li>1000157</li> <li>1000157</li> </ul> | DESIGNATION<br>DF32<br>DF32<br>DF32<br>DF32<br>DF32<br>DF59<br>DF59 | ENTRY_NO     42     42     42     42     69     69                                                                                                    | PLOT_NO 1 1 1 1 1 1 1 1 1 1 1 1 1 1 1 1 1 1 1 | BLOCK_NO 1 1 1 1 1 1 1 1 1 1 1 1 1 1 1 1 1 1 1 | PLANT_NO 1 2 3 4 1 2 2 | Show Categorical D           Image: Show Categorical D           Image: Show Categorical D      <                                                                                                    | III<br>g T                |

The BMS only displays new data in pending view. Although the file uploaded also contained plant height and selections, these data are not shown in pending view because they match the already accepted data. Only nodule fresh weight needs to be reviewed in pending view. Notice that the first nodule fresh weight measurement of 153g will be replaced with 15.3g once if the pending data is accepted.